# How to sign up for the wellness center online

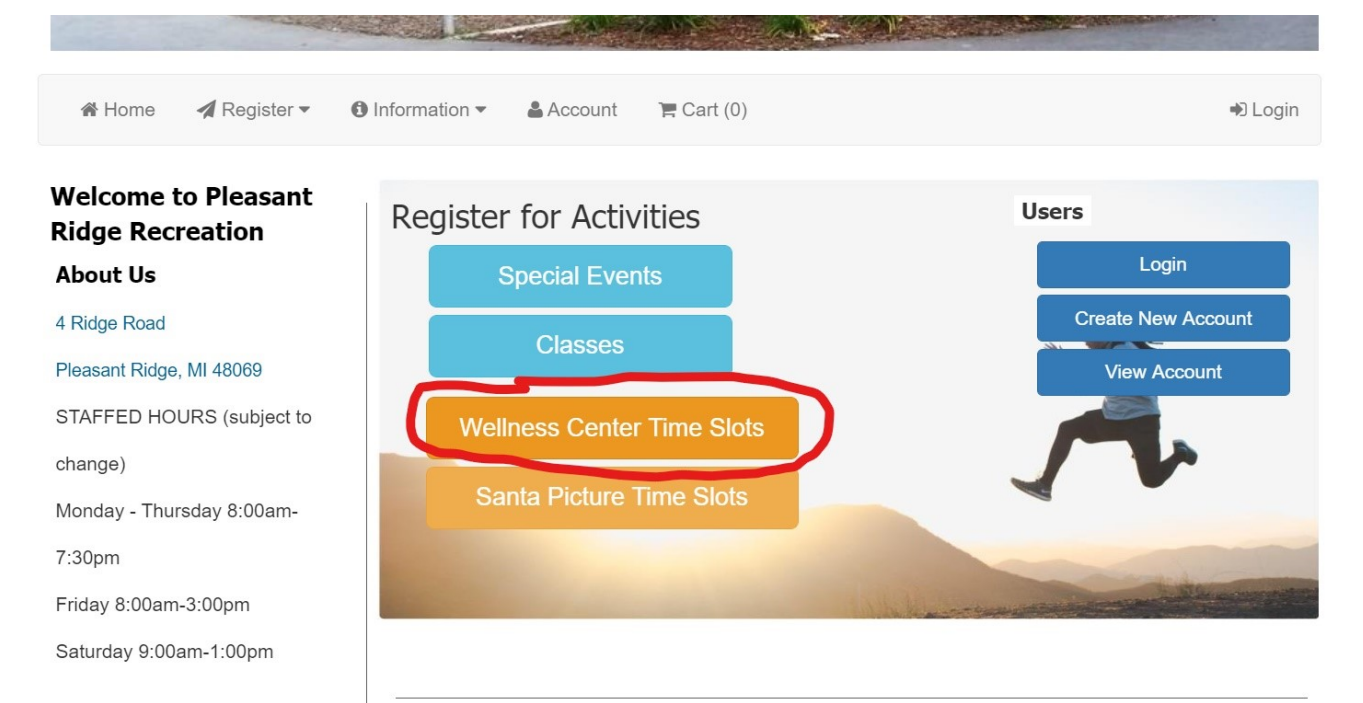

#### 1. Click on "Wellness Center Time Slots"

| 🏶 Home 🛛 🚀 Register 💌 🚯 Information | n ▼ 🔮 Account 🐂 Cart (0)                                                           |          |      |                 |      |                |          | ۲         | Login |
|-------------------------------------|------------------------------------------------------------------------------------|----------|------|-----------------|------|----------------|----------|-----------|-------|
| Select Activity                     | 🛷 Click Here fo                                                                    | r Ava    | ilab | le <sup>.</sup> | Tim  | es             |          |           |       |
| Search Q                            | Please make your registration for the wellness center                              | er here. |      |                 |      |                |          | mo        |       |
|                                     |                                                                                    |          |      |                 |      |                |          |           | 10 •  |
| Santa Photo Picture Times           | Select Date                                                                        | 0        |      | Nove            | mber | 2020           |          | Ο         |       |
| Special Events                      | From 09/09/2020 to 12/31/2020                                                      | Su       | Мо   | Tu              | We   | Th             | Fr       | Sa        |       |
| ⊙,Wellness Center Time Slots        |                                                                                    | 1        | 2    | 3               | 4    | 5              | 6        | 7         |       |
| Click Here for Available Times      |                                                                                    | 8        | 9    | 10              | 11   | 12             | 13       | 14        |       |
|                                     |                                                                                    | 15       | 16   | 17              | 18   | 19             | 20       | 21        |       |
|                                     |                                                                                    | 22       | 23   | 24              | 25   | 26             | 27       | 28        |       |
|                                     | Select Session                                                                     | 29       | 30   |                 |      |                |          |           |       |
|                                     | On Monday, November 9, 2020                                                        |          |      |                 |      |                |          |           |       |
|                                     | Off Monday, November 9, 2020                                                       |          |      |                 |      |                |          |           |       |
|                                     | Time/Date                                                                          | Capacity | Op   | en              | F    | ee             | 2        | Sign U    | p     |
|                                     | Please make your registration for the wellness center here.                        | 5        |      |                 |      | \$ 0.0         | J        | Closed    | d     |
|                                     | Mon 9:30am-10:30am                                                                 | 5        | C    | )               |      | \$ 0.0         | D        | Registrat | tion  |
|                                     | Please make your registration for the wellness center here.<br>Mon 11:00am-12:00pm | 5        | 2    | 2               |      | \$ 0.0         | )        | Closed    | 1     |
|                                     | Please make your registration for the wellness center here.                        |          |      |                 |      |                |          |           |       |
|                                     | Mon 12:30pm-1:30pm<br>Please make your registration for the wellness center here.  |          | 4    |                 |      | \$ 0.0         |          | Ē         |       |
|                                     | Mon 2:00pm-3:00pm                                                                  | 5        | 5    | 5               |      | \$ 0.0         | D        |           | J     |
|                                     | Mon 3:30pm-4:30pm                                                                  | 5        | 1    |                 |      | \$ 0. <u>0</u> | 0        |           |       |
|                                     | Please make your registration for the wellness center here.                        | 5        |      | 1               |      | \$ 0.0         | 1        |           |       |
|                                     | Please make your registration for the wellness center here.                        | 0        | -    |                 |      | φ 0.0          | <i>.</i> | Ξ         |       |
|                                     |                                                                                    |          |      |                 |      |                |          |           |       |

2. Click on the date and time slot you would like to sign up for

| 🖀 Home 🛛 🎢 Register 👻 🚯 Inform | nation ▼ 🛔 Account 🛛 🇮 Cart (0)  | Degin                |
|--------------------------------|----------------------------------|----------------------|
|                                | 🔓 Login                          | Forgot Password?     |
| 4                              | gcalbeck@cityofpleasantridge.org | Create a New Account |
| a                              |                                  | Change Password      |
|                                | Remember me                      | Change Login Email   |
|                                | Sign in                          |                      |
|                                |                                  |                      |

3. Click on "Sign in" or "Create a New Account"

| # Same As Evening #                                                                                           |
|----------------------------------------------------------------------------------------------------|
| # Same As Evening #                                                                                           |
| # Same As Evening #                                                                                           |
| # Same As Evening #                                                                                           |
| # Same As Evening #                                                                                           |
| # Same As Evening #                                                                                           |
| # Same As Evening #                                                                                           |
| # Same As Evening #                                                                                           |
| - Comora Lionaja                                                                                              |
|                                                                                                    |
| ]                                                                                                    |
|                                                                                                    |
| *                                                                                                    |
| infected by COVID-<br>stand that the risk of<br>ncluding, but not<br>assume all of the<br>), illness, damage, |
| at the Community<br>City of Pleasant<br>d arising out of or<br>idge, City of<br>Center.                       |
| at the Community<br>ity of Pleasant<br>d arising out of or<br>idge, City of<br>Center.                        |
| at the Community<br>ity of Pleasant<br>d arising out of or<br>idge, City of<br>Center.                        |
|                                                                                                    |

4. Select Member and accept the waiver. Then click "Add to Cart"

|                                              |                             |                   |           |                    |          |             | Welcome Test Tes      |
|----------------------------------------------|-----------------------------|-------------------|-----------|--------------------|----------|-------------|-----------------------|
| 倄 Home                                       | 🖪 Register 🕶                | Information ▼     | 🛔 Account | <b>`⊟</b> Cart (1) |          |             | ➡ Logout              |
|                                              |                             |                   | ٢         | 🖪 Cart (1)         |          |             |                       |
|                                              |                             | ltems / Details   |           |                    | Quantity | Price       | Cart Expires In: 14:5 |
| lick Here for A<br>Mon 2:00pm-3<br>Test Test | Available Times -<br>3:00pm | 11/09/2020 2:00PM |           |                    | 1        | \$0.00      | 🛍 Remove              |
|                                              | Register for A              | ctivities         |           |                    |          | Subtota     | \$0.00                |
|                                              |                             |                   |           |                    |          | Тах         | \$0.00                |
|                                              |                             |                   |           |                    |          | Total       | \$0.00                |
|                                              |                             |                   |           |                    |          | Check Out ▶ |                       |

### 5. Click on "Check Out"

|                                        |           |                     | Welcome Test Test |
|----------------------------------------|-----------|---------------------|-------------------|
| 🖀 Home 🛛 🚽 Register 🔹 🚯 Information 💌  | 🛔 Account | ` <b>☴</b> Cart (1) | ♣) Logout         |
|                                        | 🖃 Pay     | ment Information    |                   |
| Billing Information                    |           |                     |                   |
| * Confirmation Email                   |           |                     |                   |
| gcalbeck@cityofpleasantridge.org       |           |                     |                   |
|                                        |           |                     |                   |
| Payment Details                        |           |                     |                   |
| Total To Be Charged: \$0.00 Fee Waived |           |                     |                   |
| Pay »                                  | )         |                     |                   |

## 4. Click "Pay"

Logout

#### Registration Complete

| Receipt |                                                                                                    |
|---------|----------------------------------------------------------------------------------------------------|
|         | Receipt Number: 18706                                                                                                    |
|         | Pleasant Ridge Community Center<br>4 Ridge Road, Pleasant Ridge, MI 48069<br>248-541-2902 * www.cityofpleasantridge.org                                                                                                    |
|         | Test Test                                                                                                    |
|         | <pre>1 Click Here for Available Times - 0.00<br/>Mon 11/09/20 2:00pm to 3:00pm<br/>" Arrive at your designated workout time<br/>" Wait at the Community Center doors to<br/>have your temp taken<br/>" Fob in<br/>" Complete the Wellness Questionnaire<br/>" Sanitize hands<br/>" Enjoy your workout-REMEMBER FACE<br/>COVERINGS ARE MANDATORY DURING YOUR STAY<br/>IN THE COMMUNITY CENTER</pre> |
|         | Total: 0.00                                                                                                    |
|         | 11/09/2020 09:54:41 AM - 18706 - INTERNET - 160                                                                                                    |
|         | ₽rint Receipt                                                                                                    |

5. Make sure you received an email with your receipt. **\*If you** didn't receive a confirmation, you didn't sign up.\*